## **Slate Reader**

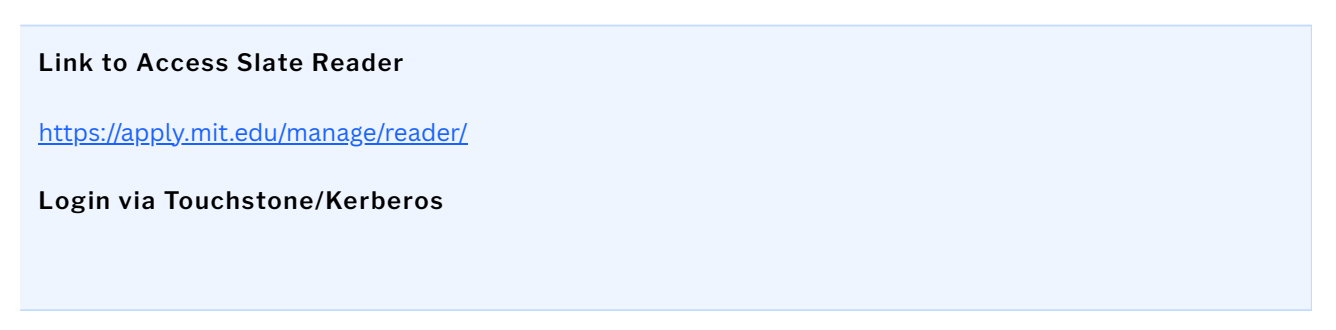

The link to Slate will take you to the image you see below:

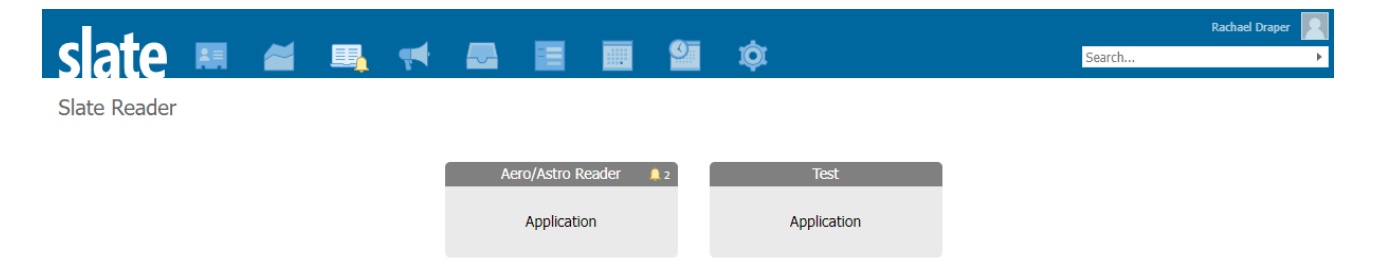

From here, click on the first grey box labeled Aero/Astro Reader

Please note that if you are reading for other departments/programs who are on slate, those tiles should also be listed here.

Your main Aero/Astro reader page should look like this:

| slate            | Hello, Rachael Draper.                         |                                                         |                 |                                                    |                                                                                                    |
|------------------|------------------------------------------------|---------------------------------------------------------|-----------------|----------------------------------------------------|----------------------------------------------------------------------------------------------------|
| Home             |                                                |                                                         |                 | Current as of 11/27/2023 at 01:16:30 PM ET Refresh | Slate Reader                                                                                                    |
| Browse<br>Search | Aero/Astro - List of Apps Read by Current User | Navigating the Interface                                |                 |                                                    |                                                                                                    |
|                  | Users with Reads Remining and Reads Complete   | Slate Reader is designed to be navigated using both the |                 |                                                    |                                                                                                    |
|                  | Full Name                                      | Username                                                | Reads Remaining | Read Completed                                     | accustomed to using only the mouse to navigate web<br>pages, using keyboard shortcuts enables faster pavigation.                                                    |
| Recent           | Adrian Lozano-Duran                            | adrianld                                                | 0               | 0                                                  | and we've included several keyboard shortcuts in Slate<br>Reader to help you move through records quickly.                                                          |
| Share            | Beata Shuster                                  | bshuster                                                | 3               | 0                                                  | Using the Mouse                                                                                                    |
| Classify         | Brian Wardle                                   | wardle                                                  | 0               | 0                                                  | <ul> <li>Click tabs in the left panel to change sections</li> <li>Double-click on a page to zoom in</li> <li>Right-click on a page to zoom out</li> </ul>           |
| Help             | Brian Williams                                 | williams                                                | 0               | 0                                                  | Click-and-drag to move within/between pages                                                                                                    |
| Exit             | Carmen Guerra-Garcia                           | guerrac                                                 | 0               | 0                                                  | Arrow Keys: move up/down/left/right     Pn Un/Pn Down: page up, page down                                                                                           |
|                  | Choon Tan                                      | choon                                                   | 0               | 0                                                  | <ul> <li>+/-: zoom in, zoom out</li> <li>Tab: next section in index</li> </ul>                                                                                      |
|                  | Chuchu Fan                                     | chuchu                                                  | 0               | 0                                                  | <ul> <li>Shift + Tab: previous section in index</li> <li>1-9: display 1st tab, 2nd tab, etc. in index</li> <li>Ctrl + Left/Right Arrow: rotate page (PC)</li> </ul> |
|                  | Daniel Hastings                                | hastings                                                | 0               | 0                                                  | <ul> <li>Cmd + Left/Right Arrow: rotate page (Mac)</li> <li>D: drag pages</li> <li>Shift + H: toggle highlight remover</li> </ul>                                   |
|                  | Danielle Wood                                  | drwood                                                  | 0               | 0                                                  | H: toggle highlighter     N: toggle note editor                                                                                                    |
|                  | Dava Newman                                    | dnewman                                                 | 0               | 0                                                  | Q: toggle display of queue     R: toggle display of Review Form / Send to Bin     S: toggle display of search                                                       |
|                  | David Darmofal                                 | darmofal                                                | 0               | 0                                                  | Esc: close open panels, return to first section                                                                                                    |
|                  | David Miller                                   | millerd                                                 | 0               | 0                                                  |                                                                                                    |
|                  | David Mindell                                  | mindell                                                 | 0               | 0                                                  |                                                                                                    |
|                  | Ed Greitzer                                    | greitzer                                                | 0               | 0                                                  |                                                                                                    |
|                  | Erinn Taylor de Barroso                        | erinntb                                                 | 1               | 0                                                  |                                                                                                    |

This is a snapshot of reads remaining and reads complete. Everyone will be able to see who has outstanding reads and how many.

On the right side of the page, you'll see recommendations for navigating the interface using both computer mouse and keyboard. Navigating with the keyboard can be much easier than navigating with your computer mouse.

## From this screen, click on "queue"

|                           | slate                                        | Hello, Rachael Draper.                                  |                                                    |                |                                                                                                    |                                                                                                    |
|---------------------------|----------------------------------------------|---------------------------------------------------------|----------------------------------------------------|----------------|----------------------------------------------------------------------------------------------------|----------------------------------------------------------------------------------------------------|
|                           | Home                                         | Aero/Astro - List of Apps Read by Current User          | Current as of 11/27/2023 at 01:16:30 PM ET Refresh | Slate Reader   |                                                                                                    |                                                                                                    |
| Search<br>Queue<br>Recent | Users with Reads Remining and Reads Complete | Slate Reader is designed to be navigated using both the |                                                    |                |                                                                                                    |                                                                                                    |
|                           | Full Name<br>Adrian Lozano-Duran             | Username<br>adrianid                                    | Reads Remaining<br>0                               | Read Completed | accustome to using only the mouse to navigate web<br>pages, using keyboard shortcuts enables faster navigaton,<br>and we've included several keyboard shortcuts in Slate<br>Reader to help you move through records quickly. |                                                                                                    |
|                           | Share                                        | Beata Shuster                                           | bshuster                                           | 3              | 0                                                                                                    | Using the Mouse                                                                                                    |
|                           | Classify                                     | Brian Wardle                                            | wardle                                             | 0              | 0                                                                                                    | Click tabs in the left panel to change sections     Double-click on a page to zoom in     Right-click on a page to zoom out                                         |
|                           | Help                                         | Brian Williams                                          | williams                                           | 0              | 0                                                                                                    | Click-and-drag to move within/between pages Using the Keyboard                                                                                                    |
|                           | Exit                                         | Carmen Guerra-Garcia                                    | guerrac                                            | 0              | 0                                                                                                    | Arrow Keys: move up/down/left/right     Pa Up/Pa Down: page up, page down                                                                                           |
|                           |                                              | Choon Tan                                               | choon                                              | 0              | 0                                                                                                    | <ul> <li>+/-: zoom in, zoom out</li> <li>Tab: next section in index</li> </ul>                                                                                      |
|                           |                                              | Chuchu Fan                                              | chuchu                                             | 0              | 0                                                                                                    | <ul> <li>Shift + Tab: previous section in index</li> <li>1-9: display 1st tab, 2nd tab, etc. in index</li> <li>Ctrl + Left/Right Arrow: rotate page (PC)</li> </ul> |
|                           |                                              | Daniel Hastings                                         | hastings                                           | 0              | 0                                                                                                    | <ul> <li>Cmd + Left/Right Arrow: rotate page (Mac)</li> <li>D: drag pages</li> <li>Shift + H: toggle highlight remover</li> </ul>                                   |
|                           |                                              | Danielle Wood                                           | drwood                                             | 0              | 0                                                                                                    | H: toggle highlighter     N: toggle note editor                                                                                                    |
|                           |                                              | Dava Newman                                             | dnewman                                            | 0              | 0                                                                                                    | R: toggle display of Review Form / Send to Bin     S: toggle display of search                                                                                      |
|                           |                                              | David Darmofal                                          | darmofal                                           | 0              | 0                                                                                                    | <ul> <li>T: toggle text selection</li> <li>Esc: close open panels, return to first section</li> </ul>                                                               |
|                           |                                              | David Miller                                            | millerd                                            | 0              | 0                                                                                                    |                                                                                                    |
|                           |                                              | David Mindell                                           | mindell                                            | 0              | 0                                                                                                    |                                                                                                    |
|                           |                                              | Ed Greitzer                                             | greitzer                                           | 0              | 0                                                                                                    |                                                                                                    |
|                           |                                              | Erinn Taylor de Barroso                                 | erinntb                                            | 1              | 0                                                                                                    |                                                                                                    |
|                           |                                              |                                                         |                                                    |                |                                                                                                    |                                                                                                    |

Here you will see all of folders that are currently assigned to you for your review:

| slate    | Queue (2)                               |                            |                      |           |                  |                                                      |  | Classify | Refresh | Remove from Queue (0) |
|----------|-----------------------------------------|----------------------------|----------------------|-----------|------------------|------------------------------------------------------|--|----------|---------|-----------------------|
| Home     | Record                                  | UG School                  | UG School<br>Country | UG<br>GPA | Max<br>UG<br>GPA | Areas of Interest                                    |  | Search   |         | ~                     |
| Search   | Elcavage TEST (Elc), Lara TEST I (Lara) | Lincoln County High School | United States        | 7         | 4                | Air-Breathing Propulsion, Autonomy                   |  |          |         | Default               |
| Queue    | Elcavage TEST (Elc), Lara TEST I (Lara) | Lincoln County High School | United States        | 7         | 4                | Air Transportation Systems, Air-Breathing Propulsion |  |          |         |                       |
| Recent   |                                         |                            |                      |           |                  |                                                      |  |          |         |                       |
| Share    |                                         |                            |                      |           |                  |                                                      |  |          |         |                       |
| Classify |                                         |                            |                      |           |                  |                                                      |  |          |         |                       |
| Help     |                                         |                            |                      |           |                  |                                                      |  |          |         |                       |
| Exit     |                                         |                            |                      |           |                  |                                                      |  |          |         |                       |
|          |                                         |                            |                      |           |                  |                                                      |  |          |         |                       |
|          |                                         |                            |                      |           |                  |                                                      |  |          |         |                       |

To open a folder, simply click on the record. Here, you will see an overview of the applicant you have clicked on.

| clata         | 505056725 Elcavage SECO | ND TEST, Lara SECONI           | DTEST 2024 Course 16   |               |            |                        |                               |                                     | Search               | 1                     | =      |
|---------------|-------------------------|--------------------------------|------------------------|---------------|------------|------------------------|-------------------------------|-------------------------------------|----------------------|-----------------------|--------|
| Sidle         |                         |                                |                        |               |            |                        |                               |                                     |                      |                       |        |
| Dashboard     |                         |                                |                        |               |            |                        |                               |                                     |                      |                       |        |
| Application   | Add Hiring/Additiona    | I Notes                        |                        |               |            |                        |                               |                                     |                      |                       |        |
| Transcripts   |                         | 110183                         |                        |               |            |                        |                               |                                     |                      |                       |        |
| Resume/CV     | Student Info            |                                |                        |               |            |                        |                               |                                     |                      |                       |        |
| Chabamant of  | Name:                   | Elcavage SECOND                | TEST, Lara SECOND TEST |               |            | City:<br>State:        | Brookline<br>MA               |                                     |                      |                       |        |
| Academic Uist | Birthdate:<br>Contact:  | 06/06/1992<br>elcavage@mit.edu |                        |               |            | Country:<br>Geomarket: | United State:<br>MA-10 Miltor | s<br>Levington & Waltham            |                      |                       |        |
| Academic risc | Primary Language:       | +1 1234567890<br>English       |                        |               |            |                        |                               | ine to mitori, Lexington, & Haimann |                      |                       |        |
|               | Other Universities Ap   | plicants Have App              | lied                   |               |            |                        |                               |                                     |                      |                       |        |
| Review Forms  | MIT                     |                                |                        |               |            |                        |                               |                                     |                      |                       |        |
|               | Test Scores             |                                |                        |               |            |                        |                               |                                     |                      |                       |        |
|               | Туре 9                  | Subtype                        | Date                   | Total         | Score 1    | Score 2                | Score                         | 3 Sco                               | re 4                 | Status                |        |
|               | GMAT                    |                                | 01/03/2014             |               | % (Verbal) | % (Quan                | titative) % (AW               | A) % (I                             | ntegrated Reasoning) | Self-Reported         |        |
|               | Schools                 |                                |                        |               |            |                        |                               |                                     |                      |                       |        |
|               | Name                    |                                | Degree                 | Major         |            | GPA                    | Grad Year                     | Taught in E                         | nglish Grad          | ding System           |        |
|               | Harvard College         |                                | Bachelors              | Accounting an | Id Finance | 4.5 out of 4           | 2023                          | No                                  |                      |                       |        |
|               |                         |                                |                        |               |            |                        |                               |                                     |                      |                       |        |
|               | Remove from Queue       | Annotations                    |                        |               |            |                        |                               |                                     |                      | Review Form / Cond    | to Bin |
|               | the none queue          |                                |                        |               |            |                        |                               |                                     |                      | internet i oning benu |        |

From here, click on the review form/send to bin link at the bottom right side of your screen. This will open the review form while you can simultaneously click through and review the materials of this application.

| clata         | 505056725 Elcavage S   | SECOND TEST, Lara SE           | COND TEST 2024 Cou                                                       | irse 16                |                                                                                                    |           |                   |                     | Search                                                                      | ₹   |  |  |  |
|---------------|------------------------|--------------------------------|--------------------------------------------------------------------------|------------------------|----------------------------------------------------------------------------------------------------|-----------|-------------------|---------------------|-----------------------------------------------------------------------------|-----|--|--|--|
| Sidle         |                        |                                |                                                                          |                        |                                                                                                    |           |                   |                     |                                                                             |     |  |  |  |
| Dashboard     |                        |                                |                                                                          |                        |                                                                                                    |           |                   |                     | Aero/Astro Review Form                                                      |     |  |  |  |
| Application   | Add Hiripg/Additi      | onal Notos                     |                                                                          |                        |                                                                                                    |           |                   |                     | Comment on the strengths and weaknesses of the<br>candidate, in particular: |     |  |  |  |
| Transcripts   | Add Hinng/Addition     | <u>onarnotes</u>               |                                                                          |                        |                                                                                                    |           |                   |                     | (1) qualifications and readiness for our graduate progra                    | n   |  |  |  |
| Resume/CV     | Student Info           |                                |                                                                          |                        |                                                                                                    |           |                   |                     |                                                                             |     |  |  |  |
| Statement of  | Name:                  | Elcavage SECOND TE             | Elcavage SECOND TEST, Lara SECOND TEST<br>06/06/1992<br>elcavage@mit.edu |                        | City: Brookine<br>State: MA<br>Country: United States<br>Geomarket: MA-10 Million Lexindon & Wattham |           |                   |                     |                                                                             |     |  |  |  |
| Academic Hist | Birthdate:<br>Contact: | 06/06/1992<br>elcavage@mit.edu |                                                                          |                        |                                                                                                    |           |                   |                     |                                                                             |     |  |  |  |
| Descendent    | Primary Language:      | English                        |                                                                          |                        |                                                                                                    |           |                   |                     |                                                                             |     |  |  |  |
|               | Other Universities     | Applicants Have                | Applied                                                                  |                        |                                                                                                    |           |                   |                     | (2) Demonstrated creativity and ability to carry out researc                |     |  |  |  |
|               | MIT                    |                                |                                                                          |                        |                                                                                                    |           |                   |                     | independently                                                               |     |  |  |  |
|               | Test Scores            |                                |                                                                          |                        |                                                                                                    |           |                   |                     |                                                                             |     |  |  |  |
|               | Type St                | ubtype Date                    | Total                                                                    | Score 1                | Score 2                                                                                              | Score 3   | Score 4           | Status              |                                                                             |     |  |  |  |
|               | GMAT                   | 01/03                          | /2014                                                                    | % (Verbal)             | ) % (Quantitative)                                                                                   | % (AWA)   | % (Integrated F   | Reaso Self-Reported |                                                                             |     |  |  |  |
|               | Schools                |                                |                                                                          |                        |                                                                                                    |           |                   |                     |                                                                             |     |  |  |  |
|               | Name                   |                                | Degree                                                                   | Major                  | GPA                                                                                                  | Grad Year | Taught in English | Grading System      | Would you be willing to advise this applicant?                              |     |  |  |  |
|               | Harvard College        |                                | Bachelors                                                                | Accounting and Finance | 4.5 out of 4                                                                                         | 2023      | No                |                     | 1. Definitely                                                               |     |  |  |  |
|               |                        |                                |                                                                          |                        |                                                                                                    |           |                   |                     | 3. No                                                                       |     |  |  |  |
|               |                        |                                |                                                                          |                        |                                                                                                    |           |                   |                     | Name AeroAstro faculty/PI who should review this<br>application             |     |  |  |  |
|               |                        |                                |                                                                          |                        |                                                                                                    |           |                   |                     |                                                                             |     |  |  |  |
|               |                        |                                |                                                                          |                        |                                                                                                    |           |                   |                     | Rank the quality of the application                                         |     |  |  |  |
|               |                        |                                |                                                                          |                        |                                                                                                    |           |                   |                     | 2. Probably Admissible     2. Admissible                                    |     |  |  |  |
|               |                        |                                |                                                                          |                        |                                                                                                    |           |                   |                     | 3.5. Admit                                                                  |     |  |  |  |
|               |                        |                                |                                                                          |                        | •                                                                                                    |           |                   |                     | Please move applicant to next bin and click Send                            | to  |  |  |  |
|               |                        |                                |                                                                          |                        |                                                                                                    |           |                   |                     | complete your review.<br>Please leave next reader blank.                    |     |  |  |  |
|               |                        |                                |                                                                          |                        |                                                                                                    |           |                   |                     | Sand to Bin                                                                 | -   |  |  |  |
|               |                        |                                |                                                                          |                        |                                                                                                    |           |                   |                     | Current Bin                                                                 |     |  |  |  |
|               |                        |                                |                                                                          |                        |                                                                                                    |           |                   |                     | First Reads                                                                 |     |  |  |  |
|               |                        |                                |                                                                          |                        |                                                                                                    |           |                   |                     | Next Bill (required)                                                        | ~   |  |  |  |
|               |                        |                                |                                                                          |                        |                                                                                                    |           |                   |                     | Next Reader (optional)                                                      |     |  |  |  |
|               |                        |                                |                                                                          |                        |                                                                                                    |           |                   |                     |                                                                             |     |  |  |  |
|               |                        |                                |                                                                          |                        |                                                                                                    |           |                   |                     |                                                                             | _   |  |  |  |
|               |                        |                                |                                                                          |                        |                                                                                                    |           |                   |                     | Send Draft Saved                                                            |     |  |  |  |
|               |                        |                                |                                                                          |                        |                                                                                                    |           |                   |                     |                                                                             |     |  |  |  |
|               |                        |                                |                                                                          |                        |                                                                                                    |           |                   |                     |                                                                             |     |  |  |  |
|               |                        |                                |                                                                          |                        |                                                                                                    |           |                   |                     |                                                                             |     |  |  |  |
|               | Remove from Queue      | Annotations                    |                                                                          |                        |                                                                                                    |           |                   |                     | Review Form / Send to Bir                                                   | n   |  |  |  |
|               | . comore nom Queue     | . Millocociona                 |                                                                          |                        |                                                                                                    |           |                   |                     | Review Form / Serie to Bil                                                  | 2 C |  |  |  |

Fill in the review form according to your assessment of the applicant. Once complete, use the drop down under "Next Bin (required)." Only one option should populate here, select that option and then click the grey "Send" key to clear this applicant from your queue. **Leave the next reader (optional) box blank**. If you feel strongly someone specific should review this application, please include that in the review form in the appropriate text box.

Your review of this applicant is now complete. The applicant will move on in the admissions process and your screen will reset to your queue to conduct further applicant reviews.